Ga naar <u>https://mijn.ledenpas.nl/af</u> en kies <u>Registreer je hier</u> (zie onderstaand voorbeeld).

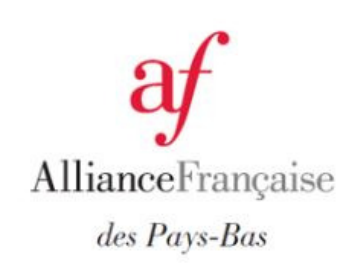

|         | Inloggen                      |          |
|---------|-------------------------------|----------|
| E-maila | dres                          |          |
| Wachtw  | oord                          |          |
|         | 🚍 PAS OPHALEN                 |          |
|         | Pas activeren                 |          |
|         | Geen inloggegeven? Registreer | je hier. |

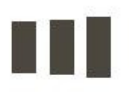

Leden Pas

Onderstaand scherm verschijnt. Vul het e-mailadres in waarvoor de pas is aangemaakt en kies VERZENDEN.

|               | Registreren of wachtwoord vergeten                                     |
|---------------|------------------------------------------------------------------------|
| Voei<br>in te | ; je e-mailadres in en je ontvangt een mail met gegevens om<br>loggen. |
|               | E-mailadres                                                            |
|               | VERZENDEN                                                              |
|               | Terug                                                                  |

Je ontvangt een mail van <u>info@ledenpas.nl</u> met een link om de pas te activeren. Als je de link activeert verschijnt onderstaand scherm. Kies een wachtwoord, herhaal het wachtwoord en kies PAS ACTIVEREN.

| Wachtwoor  | 1            |     |
|------------|--------------|-----|
| Herhaal wa | chtwoord     |     |
|            | B BAS ACTIVE | DEN |

Onderstaand scherm verschijnt, je pas is nu geactiveerd. Om de pas op te halen log je met het e-mailadres en het gekozen wachtwoord in en kies PAS OPHALEN

| Je pas is geactiveerd. Je kunt | je pas nu ophalen. |
|--------------------------------|--------------------|
| E-mailadres                    |                    |
| Wachtwoord                     |                    |
| 🚍 PAS OPHAL                    | EN                 |
|                                |                    |

## Gelukt, zie het resultaat

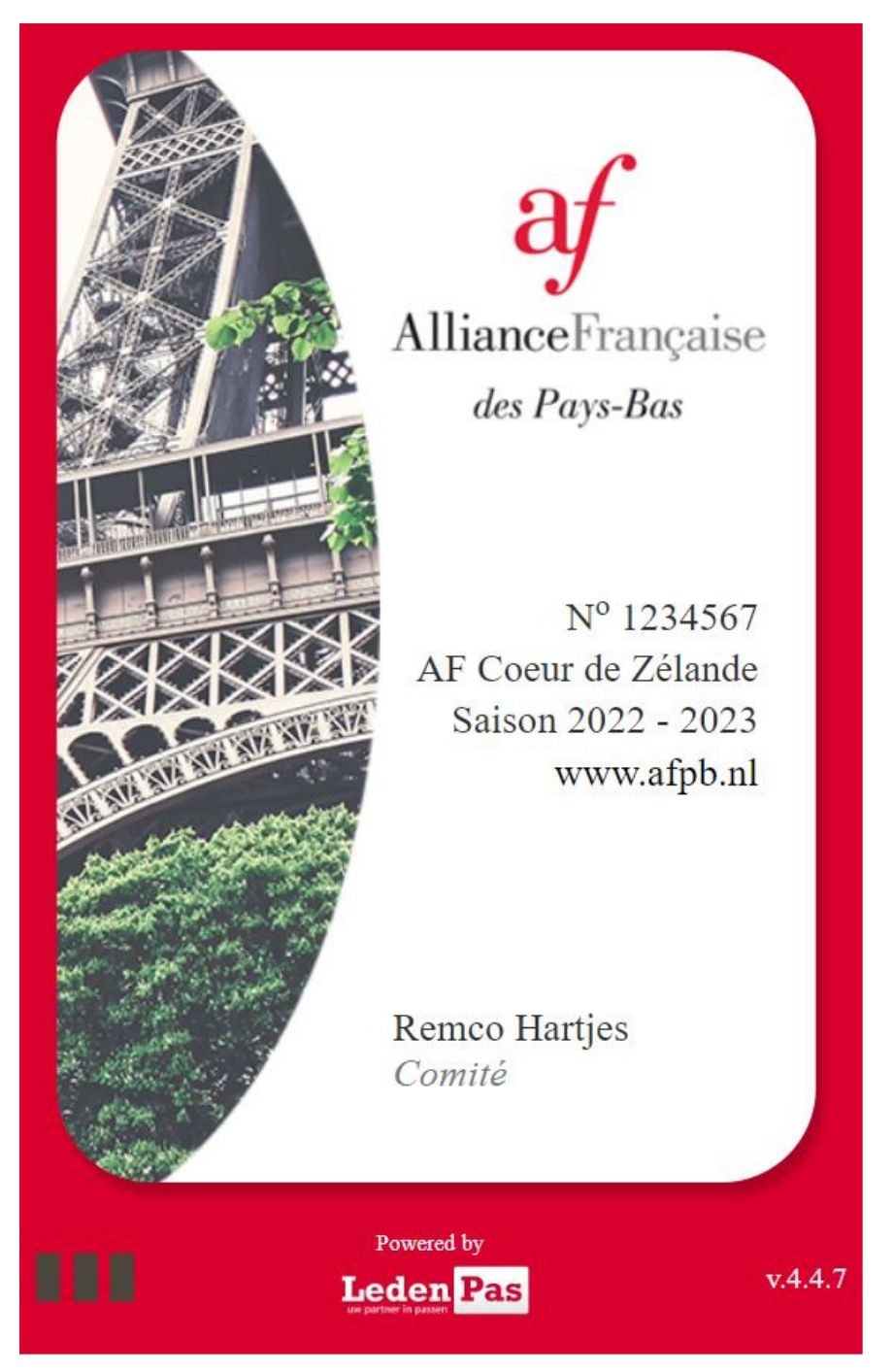

Zet de pas nu vast op je telefoon;

Android (Chrome): klik op de knop 'toevoegen aan startscherm' iPhone (Safari): Klik onderin op 'het delen icoontje' en vervolgens kies 'Zet op beginscherm'.

Afhankelijk van het telefoontoestel kan het zijn dat je nog 1x opnieuw moet inloggen